### HOW TO USE A 3D TDP

- 1. DOWNLOAD THE 3D TDP TO YOUR LOCAL MACHINE OR YOU WILL NOT HAVE FULL FUNCTIONALITY
- 2. OPEN THE FILE USING A PDF READER PROGRAM. FOR EXAMPLE, ADOBE ACROBAT READER
- 3. ENABLE JAVASCRIPT BY CLICKING YELLOW BAR OPTIONS BUTTON

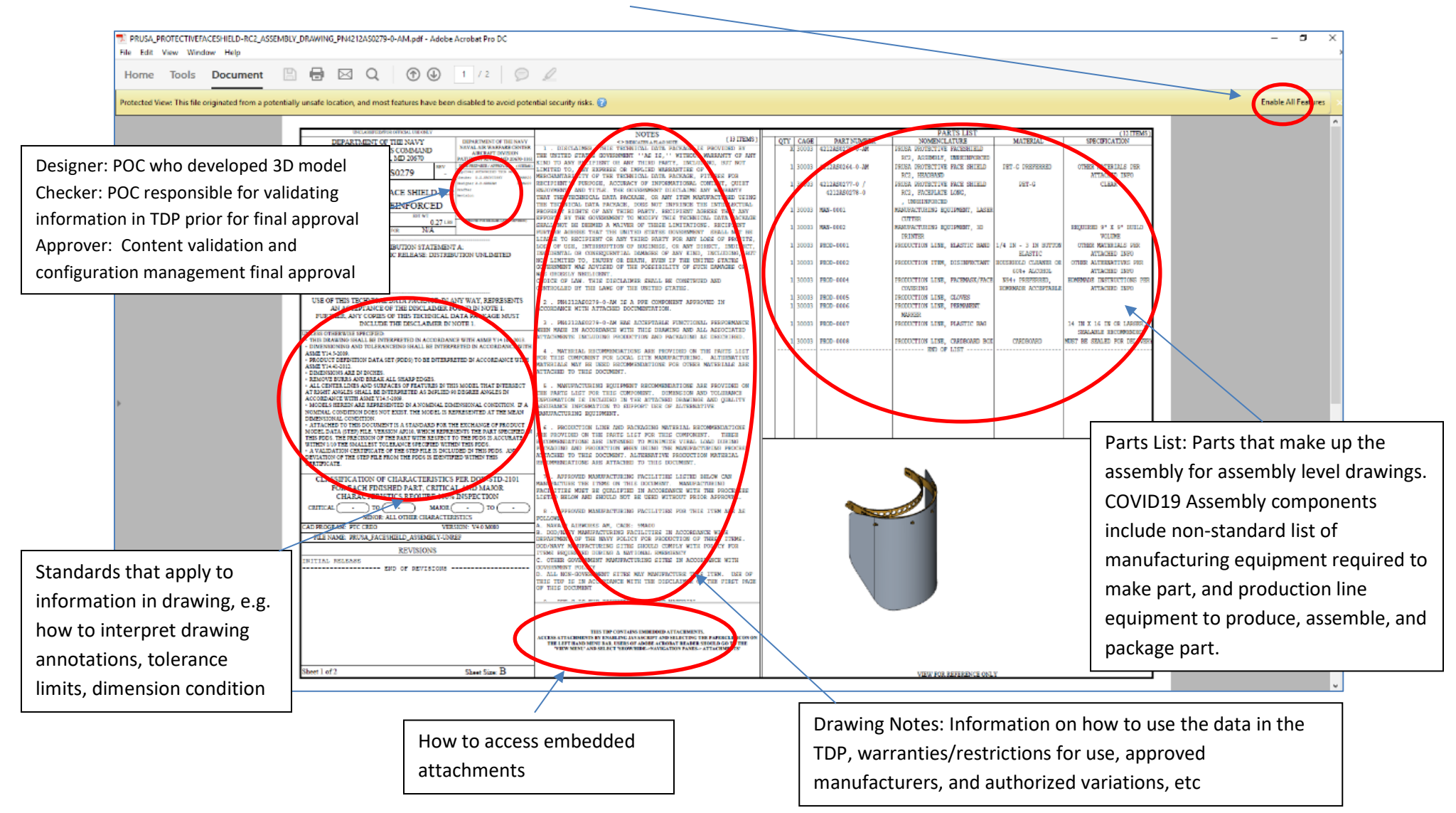

### 4. SCROLL DOWN TO SECOND PAGE OF DOCUMENT

5. ENABLE 3D CONTENT BY CLICKING YELLOW BAR - OPTIONS BUTTON

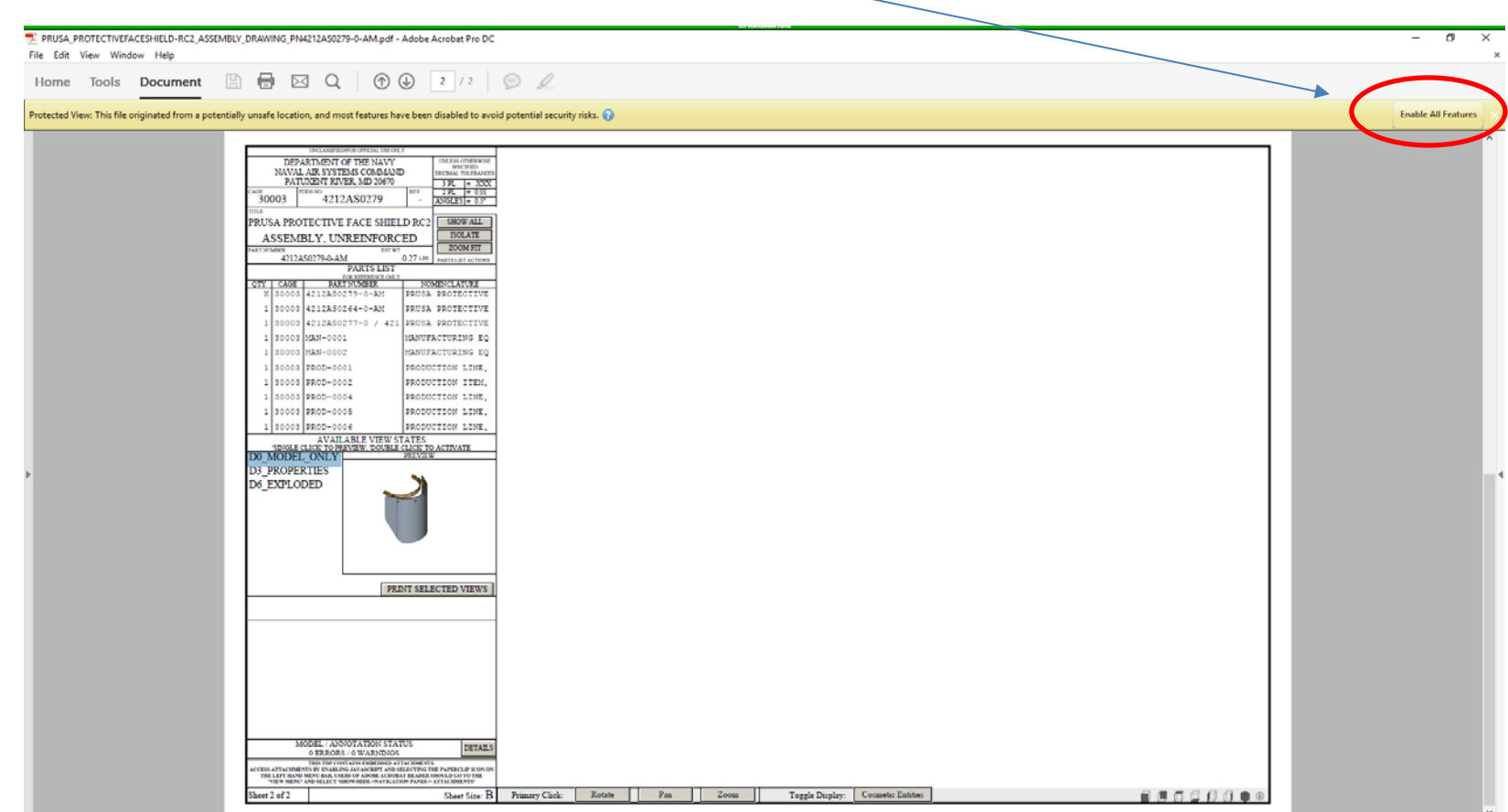

6.

 <u>DOUBLE CLICK</u> ON THE VIEWS FOR THE PART TO SEE EMBEDDED 3D MODEL – ASSEMBLY 3D MODELS SHOW ASSEMBLY PARTS. COMPONENT 3D MODELS SHOW DIMENSIONS. TOLERANCES ARE PER FIRST PAGE OF DRAWING

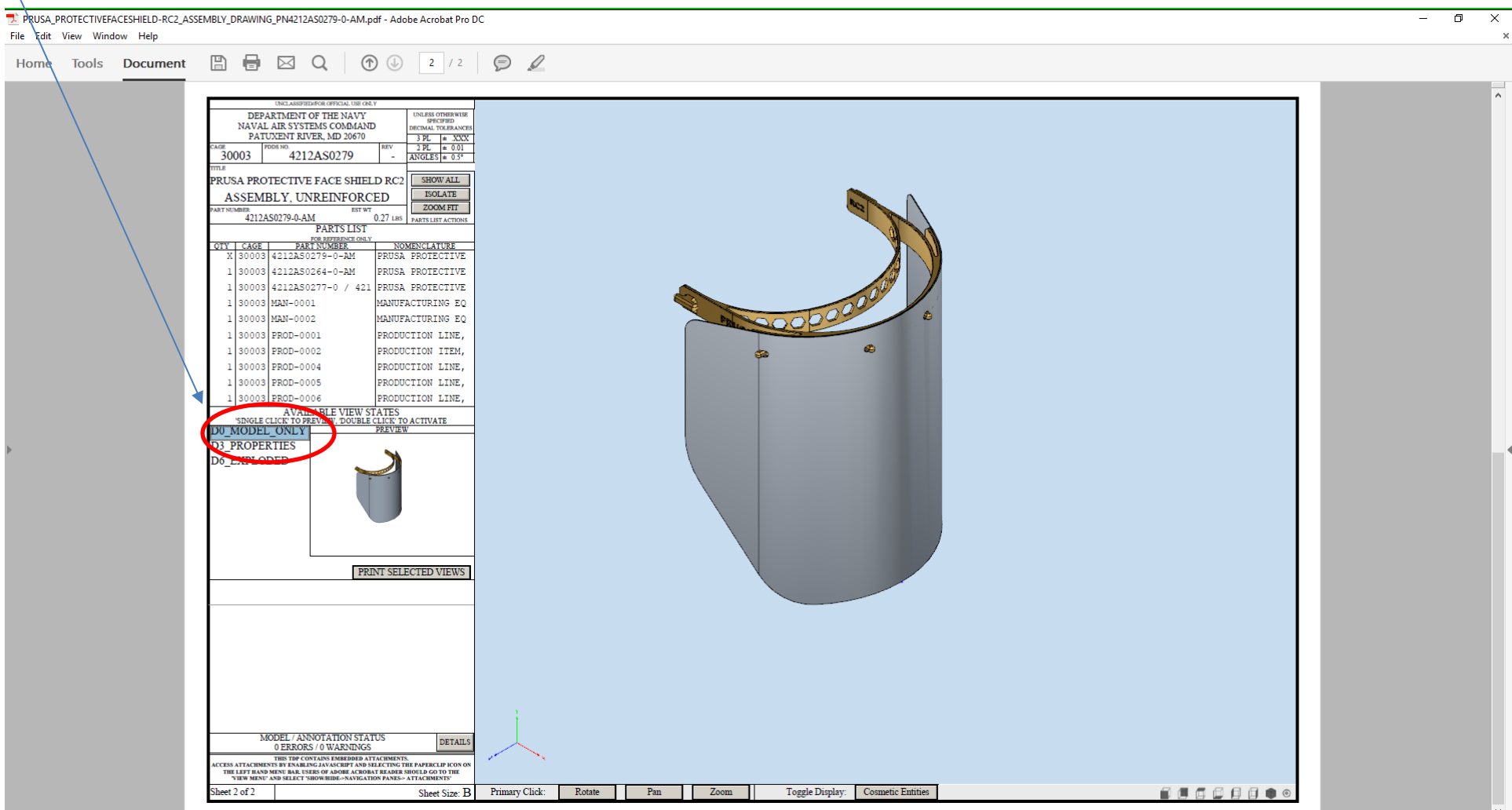

# 8. ALL TDPS HAVE ATTACHMENTS!!!!

# ATTACHMENTS CAN BE ACCESSED FROM ADOBE 'VIEW' MENU SELECT 'SHOW/HIDE->NAVIGATION PANES-> ATTACHMENTS' OR CLICK ON THE PAPERCLIP SYMBOL TO SEE LIST OF ATTACHMENTS.

| I                                                                                                    |                                                                                                    |                                                                                                    |                                                  |                                                                                                    |                                                                                                    |                                                                                                    |   |
|----------------------------------------------------------------------------------------------------|----------------------------------------------------------------------------------------------------|----------------------------------------------------------------------------------------------------|--------------------------------------------------|----------------------------------------------------------------------------------------------------|----------------------------------------------------------------------------------------------------|----------------------------------------------------------------------------------------------------|---|
| PRUSA_PROTECTIVEFACESHIELD-RC2_ASSEMBLY_DRAWING_PN4212AS0279-0-AM.pdf - Adobe Acrobat                                                                                                    | at Pro DC                                                                                                    |                                                                                                    |                                                  |                                                                                                    |                                                                                                    | - 0                                                                                                    | × |
| File Edit View Window Help                                                                                                    |                                                                                                    |                                                                                                    |                                                  |                                                                                                    |                                                                                                    |                                                                                                    | × |
| Home Tools Document 🖺 🖶 🖂 Q, (T) 🕢 1                                                                                                    | / 2 Ø 2<br>X                                                                                                    |                                                                                                    |                                                  |                                                                                                    |                                                                                                    |                                                                                                    | ^ |
| Image: Comparison of the second second se | Modified<br>11/19/2019 11:38:36 AM<br>4/1/2020 1:00:23 PM<br>4/1/2020 1:00:22 PM<br>4/1/2020 2:3:34:28 PM<br>4/1/2020 2:06:52 PM<br>4/1/2020 2:07:05 PM<br>3/30/2020 4:27:59 PM<br>3/29/2020 11:54:12 AM | Internet of the ANY<br>SALVERY FOR THE ANY<br>SALVERY FOR THE ANY<br>SALVERY FOR THE ANY<br>SALVERY FOR THE ANY<br>SALVERY FOR THE ANY<br>ONE OF THE ANY SALVERY FOR THE ANY<br>ONE OF THE ANY SALVERY FOR THE ANY<br>SALVERY FOR THE ANY SALVERY FOR THE ANY<br>SALVERY FOR THE ANY SALVERY FOR THE ANY<br>SALVERY FOR THE ANY SALVERY FOR THE ANY SALVERY FOR THE<br>ANY SALVERY FOR THE ANY SALVERY FOR THE ANY SALVERY FOR THE<br>ANY SALVERY FOR THE ANY SALVERY FOR THE ANY SALVERY FOR THE<br>ANY SALVERY FOR THE ANY SALVERY FOR THE ANY SALVERY FOR THE<br>ANY SALVERY FOR THE ANY SALVERY FOR THE ANY SALVERY FOR THE<br>ANY SALVERY FOR THE ANY SALVERY FOR THE ANY SALVERY FOR THE<br>ANY SALVERY FOR THE ANY SALVERY FOR THE ANY SALVERY FOR THE<br>ANY SALVERY FOR THE ANY SALVERY FOR THE ANY SALVERY FOR THE<br>ANY SALVERY FOR THE ANY SALVERY FOR THE ANY SALVERY FOR THE<br>ANY SALVERY FOR THE ANY SALVERY FOR THE ANY SALVERY FOR THE<br>ANY SALVERY FOR THE ANY SALVERY FOR THE ANY SALVERY FOR THE<br>ANY SALVERY FOR THE ANY SALVERY FOR THE ANY SALVERY FOR THE<br>ANY SALVERY FOR THE ANY SALVERY FOR THE ANY SALVERY FOR THE<br>ANY SALVERY FOR THE ANY SALVERY FOR THE ANY SALVERY FOR THE<br>ANY SALVERY FOR THE ANY SALVERY FOR THE ANY SALVERY FOR T | ONDER OF AND AND AND AND AND AND AND AND AND AND | UNITE UNITE   1 1000 1000 1000 1000   1 1000 1000 1000 1000 1000   1 1000 1000 1000 1000 1000 1000   1 1000 1000 <td< td=""><td>No. NATIBAL I   100000 PET-0 PET-0 PET-0   100000 PET-0 PET-0 PET-0   100000 PET-0 PET-0 PET-0   100000 PET-0 PET-0 PET-0   1000000 PET-0 PET-0 PET-0   1000000 PET-0 PET-0 PET-0   1000000 PET-0 PET-0 PET-0   10000000 PET-0 PET-0 PET-0   10000000 PET-0 PET-0 PET-0   100000000 PET-0 PET-0 PET-0   1000000000000000000 PET-0 PET-0 PET-0   1000000000000000000000000000000000000</td><td>(12) TIMAN<br/>SPECIFICATION<br/>OTHER MATERIALS FOR<br/>ATTACOD 1800<br/>CLEAR<br/>UNDER<br/>OTHER MATERIALS FOR<br/>MATACOD 180<br/>OTHER ALTRADUCTION<br/>UNDER<br/>ATTACOD 180<br/>UNDER<br/>ATTACOD 180<br/>UNDER<br/>ATTACOD 1</td><td></td></td<> | No. NATIBAL I   100000 PET-0 PET-0 PET-0   100000 PET-0 PET-0 PET-0   100000 PET-0 PET-0 PET-0   100000 PET-0 PET-0 PET-0   1000000 PET-0 PET-0 PET-0   1000000 PET-0 PET-0 PET-0   1000000 PET-0 PET-0 PET-0   10000000 PET-0 PET-0 PET-0   10000000 PET-0 PET-0 PET-0   100000000 PET-0 PET-0 PET-0   1000000000000000000 PET-0 PET-0 PET-0   1000000000000000000000000000000000000 | (12) TIMAN<br>SPECIFICATION<br>OTHER MATERIALS FOR<br>ATTACOD 1800<br>CLEAR<br>UNDER<br>OTHER MATERIALS FOR<br>MATACOD 180<br>OTHER ALTRADUCTION<br>UNDER<br>ATTACOD 180<br>UNDER<br>ATTACOD 180<br>UNDER<br>ATTACOD 1 |   |

#### HOW TO USE THE ATTACHMENTS TO THIS 3D PDF

#### 1. CLICK THE NAME COLUMN IN THE ATTACHMENTS WINDOW TO SORT ATTACHMENTS BY NAME

| File Ed    | A_PROTECTIVEFACESHIELD-RC2_ASSEMBLY_DRAWING_PN4212AS0279-0-AM.pdf - Adob<br>it View Window Help | e Acroba            | at Pro DC              |          |
|------------|-------------------------------------------------------------------------------------------------|---------------------|------------------------|----------|
| Horr       | e Tools Document 🖺 🖶 🖂 Q, 🗇 🕑                                                                   | 1                   | / 2                    |          |
| ß          | Attachments                                                                                     |                     |                        | $\times$ |
|            |                                                                                                 |                     |                        |          |
| 0          | Name                                                                                            | Desc                | Modified               |          |
| $\Diamond$ | D000_README_FIRST_HOW TO USE A 3D TDP.pdf                                                       |                     | 11/19/2019 11:38:36 AM |          |
| $\otimes$  | 0003 - MANUFACTURING LINE PRUSA PROTECTIVE FACE SHIELD RC2 UNREF.pdf                            | 4/1/2020 1:02:33 PM |                        |          |
| B          | 0004 - PRODUCTION DOCUMENTATION PRUSA PROTECTIVE FACE SHIELD RC2 U                              |                     | 4/1/2020 1:10:22 PM    |          |
|            | 🕏 0005 - MATERIAL STERILIZATION PRUSA PROTECTIVE FACE SHIELD RC2 UNREF.pdf                      |                     | 4/1/2020 1:07:27 PM    |          |
| 맘          | PRUSA_PROTECTIVEFACESHIELD-RC2_ASSEMBLY-UNREF_ASSY-INSTRUCTIONS_P                               |                     | 4/1/2020 3:34:28 PM    |          |
| -0-        | PRUSA_PROTECTIVEFACESHIELD-RC2_FACEPLATELONG-UNREF_QA_PN4212AS02                                |                     | 4/1/2020 2:06:52 PM    |          |
|            | PRUSA_PROTECTIVEFACESHIELD-RC2_FACEPLATESHORT-UNREF_QA_PN4212AS0                                |                     | 4/1/2020 2:07:05 PM    |          |
|            | PRUSA_PROTECTIVEFACESHIELD-RC2_HEADBAND_QA_PN4212AS0264-0-AM.pdf                                |                     | 3/30/2020 4:27:59 PM   |          |
|            | PRUSA PROTECTIVEFACESHIELD-RC2 RECOMMENDEDPRINTSETTINGS.pdf                                     |                     | 3/29/2020 11:54:12 AM  |          |
|            |                                                                                                 |                     |                        |          |
|            |                                                                                                 |                     |                        |          |

## 2. HIGHLIGHT FILE AND RIGHT CLICK TO DOWNLOAD ATTACHMENT

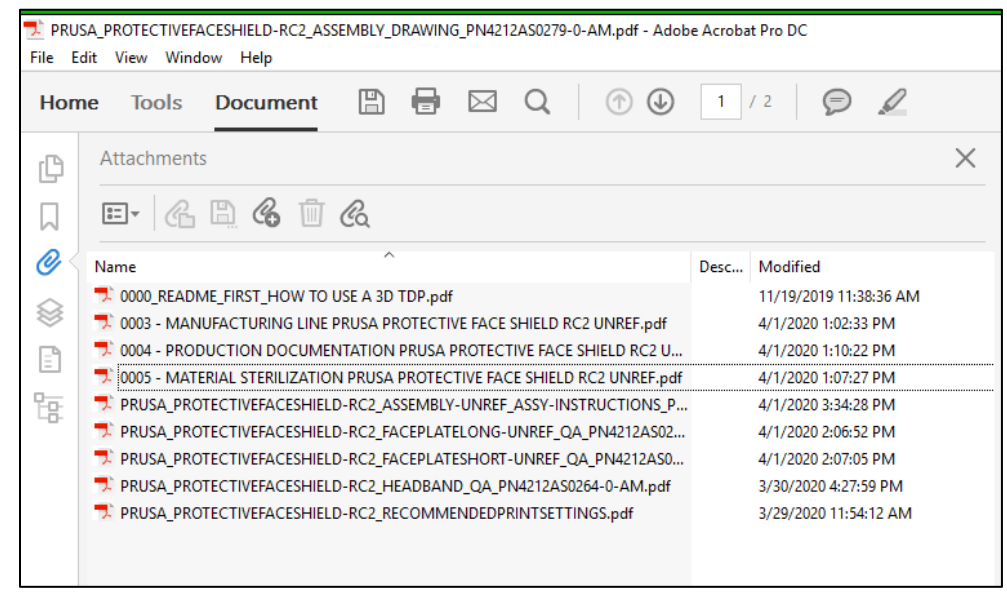